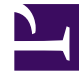

# **GENESYS**

This PDF is generated from authoritative online content, and is provided for convenience only. This PDF cannot be used for legal purposes. For authoritative understanding of what is and is not supported, always use the online content. To copy code samples, always use the online content.

## iWD Deployment Guide

Configuring iWD Manually

## Configuring iWD Manually

#### Important

iWD Setup Utility is not supported in iWD 9.0.

### Procedure

- 1. Log in to GAX.
- 2. Go to **Administration >Installation Packages** and click **New**.
- 3. Check Installation Package Upload (includes templates) and click Next.
- 4. Click **Upload**, select the iWD Manager installation package and click **Finish**. Upload can take a few minutes. When it is completed you will see the uploaded iWD Manager installation package.
- 5. Go to **Configuration > Accounts > Capacity Rule** and create iwd\_capacity\_rule (that is, one interaction of any type) in the tenant's **Script** folder.
- 6. Go to **Configuration > Switching > Places** and create iwd\_place for the iwd\_admin user.
- 7. Go to **Configuration > Accounts > Persons** and create the iwd\_admin user. In the iwd\_admin user, set the **Default Place** to iwd\_place and the **Capacity Rule** to iwd\_capacity\_rule.
- 8. Go to **Configuration > Accounts > Access Groups** and create the iwd\_access\_group. Add the iwd\_admin user in the **Members** tab.
- 9. Go to **Configuration > Accounts > Agent Groups** and create the IWD agent group. Add the iwd\_admin user to the **Agents** tab.
- 10. Go to **Configuration > Environment > Tenants** and in the **Permissions** tab assign Create, Read, Update, and Execute permissions to the iwd\_access\_group.
- 11. Go to Configuration > Accounts > Roles and create the iwd\_role. In the Assigned Privileges tab, check all the required privileges from the iWD and CfgiWDManager groups. Then add role members (such as Persons or Access Groups) to the iwd\_role.
- 12. Go to **Configuration > Environment > Scripts**. Check that "'iWD Manager'" folder exists (create if not) and all permissions for the **EVERYONE** access group are granted for this folder.
- 13. Go to Configuration > Environment > Scripts. Ensure that Environment tenant is selected. Using breadcrumbs, navigate to one level above, that is from Home > Scripts > Scripts to Home > Scripts. Create a new item with name iWD Audit by clicking More and then New Configuration Unit. Once saved, select it, and click Edit. Go to the Permissions tab, add SYSTEM user (the one that is chosen to Login As by the GAX application object) and grant the Create, Read, Execute, Delete, and Propagate permissions.
- 14. Go to **Configuration > Routing/Digital > Transactions** and create the Iwd\_Package\_List object. Set the **Name** and **Alias** to Iwd\_Package\_List. In the **Options** tab create:
  - a. A section called RulePackageList.

- b. A key called <Solution runtime id>, with the value <GRAT package name>. For multiple rule packages, specify each Package Name separated by a comma—for example; <GRAT package1>, <GRAT package2>, <GRAT package3>
- c. A **Transaction Type** with the value list.
- 4. Go to **Configuration > Routing/Digital > Transactions** and create Iwd\_Esp\_List object. Set the **Name** and **Alias** to Iwd\_Esp\_List. In the **Options** tab create:
  - a. A section called GREServerList.
  - b. A key called <Solution runtime id> with the value <GRE application name>.
  - c. A **Transaction Type** with the value list.
- 4. (Optional) If UCS will be used, create:
  - a. A section called ContactServerList.
  - b. A key called <Solution runtime id> with the value <UCS application name>
- 3. Import the iWD Business Process using the procedures described here.
- 4. Activate the **Classification**, **Prioritization**, **Distribution**, **Mark Interaction as Done** and **Removal** strategies.
- 5. Go to **Configuration > Switching > DNs > Switches >** *cmultimedia switch> > DNs* and create a virtual queue called iWD. Set its **Number** and **Alias** to iWD and its **Routing Type** to Default.
- 6. Configure the iWD Stat Extensions:
  - a. Extract the iWD Stat Extensions IP to a temporary folder (such as iwdstatext).
  - b. Copy ./iwdstatext/java/ext/\* to ../statserver/java/ext.
  - c. Copy ./iwdstatext/java/lib/\* to ../statserver/java/lib.
  - d. The following table provides possible values of the Stat Server configuration options. All information regarding Stat Server options is described here.

#### Important

When the Stat Adapter job is run, it rewrites the Stat Server options.

| Section         | Кеу                   | Value                                                                                                    |
|-----------------|-----------------------|----------------------------------------------------------------------------------------------------|
| statserver      | enable-java           | true                                                                                                    |
| java-config     | java-libraries-dir    | ./java/lib                                                                                                    |
|                 | java-extensions-dir   | ./java/ext                                                                                                    |
|                 | jvm-path              | <jdk dir="" install="">/jre/lib/amd64/<br/>server/libjvm.so for Linux/<br/>UNIX<br/><jdk dir="" install="">\jre\lib\amd64\server\<br/>libjvm.dll for Windows</jdk></jdk> |
| java-extensions | BPR_iWD_Extension.jar | true                                                                                                    |

| Section                 | Кеу                  | Value                                       |
|-------------------------|----------------------|---------------------------------------------|
| java-extensions-bpr-iwd | dimension-mapping-1  | Virtual Queue                               |
|                         | java-extension       | BPR_iWD_Extension.jar                       |
|                         | java-extension-jar   | BPR_iWD_Extension.jar                       |
|                         | jdbc-driver-jar      | See JDBC driver JAR information.            |
|                         | jdbc-driver          | See JDBC driver information.                |
|                         | jdbc-url             | See JDBC URL information.                   |
|                         | password             | <iwd datamart="" password=""></iwd>         |
|                         | refresh-interval     | 15                                          |
|                         | service-id-1         | STAT_1                                      |
|                         | service-tenant-1     | Resources                                   |
|                         | user                 | <iwd database="" datamart="" user=""></iwd> |
|                         | verbose              | debug                                       |
|                         | virtual-queue-name-1 | iWD_                                        |

5. Restart the Stat Servers.